# Vision Sensor

# Features

- Light integrated vision sensor
- Minimized image distortion with global shutter method
- Proprietary technology to block optical interference to improve optical performance (patent)
- Stronger in environment of vibration or impact with lens cover detachment prevention technology
- Various inspection function
- : Alignment, brightness, contrast, area, edge, shape comparison, length, angle, diameter, object counting, color identification, area of color, object of color counting
- Inspection test with simulator
- Flexible response to changing work environment by setting 32 work groups (64 inspection items for each work group)
- Saving data to FTP server
- Free vision sensor program (Vision Master)
- : Inspection simulator, managing parameter and work group, monitoring inspection result, inspection result FTP transmission, multilingual support, Etc.
- Protection structure IP67 (IEC standard)

Please read "Safety Considerations" in the instruction manual before using

# Manual

For the detail information and instructions, please refer to user manual, and be sure to follow cautions written in the technical description (catalog, website).

**CE** []

Visit our website (www.autonics.com) to download manuals.

# Ordering Information

| v    | G – [                                   | M 04 \     | <b>N</b> – [8       | BE                     |      |                                 |
|------|-----------------------------------------|------------|---------------------|------------------------|------|---------------------------------|
|      |                                         |            |                     | Communication          | E    | Ethernet communication (TCP/IP) |
|      |                                         |            |                     | Effective focal length | 8    | 8mm                             |
|      |                                         |            |                     | Encouve local length   | - 16 | 16mm                            |
|      |                                         |            |                     |                        | 25   | 25mm                            |
|      |                                         |            |                     |                        | W    | White                           |
|      |                                         |            | Light <sup>⊮1</sup> |                        | R    | Red                             |
|      |                                         |            |                     |                        | G    | Green                           |
|      |                                         |            |                     |                        | в    | Blue                            |
|      |                                         | Resc       | olution (pix        | (el)                   | 04   | 752×480                         |
|      |                                         | Image elem | ent                 |                        | М    | Mono CMOS                       |
|      | Type                                    |            |                     |                        | С    | Color CMOS                      |
| Itom | .,,,,,,,,,,,,,,,,,,,,,,,,,,,,,,,,,,,,,, |            |                     |                        | G    | General inspection              |
| nem  |                                         |            |                     |                        | - V  | Vision sensor                   |

×1: Light can be purchased separately.

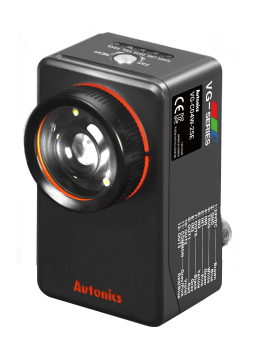

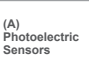

SENSORS

CONTROLLERS

MOTION DEVICES

SOFTWARE

(B) Fiber Optic Sensors

(C) LiDAR

(D) Door/Area Sensors (E)

Vision Sensors (F)

Proximity Sensors

(G) Pressure Sensors

(H) Rotary Encoders

(1)

# Overall Configuration Diagram

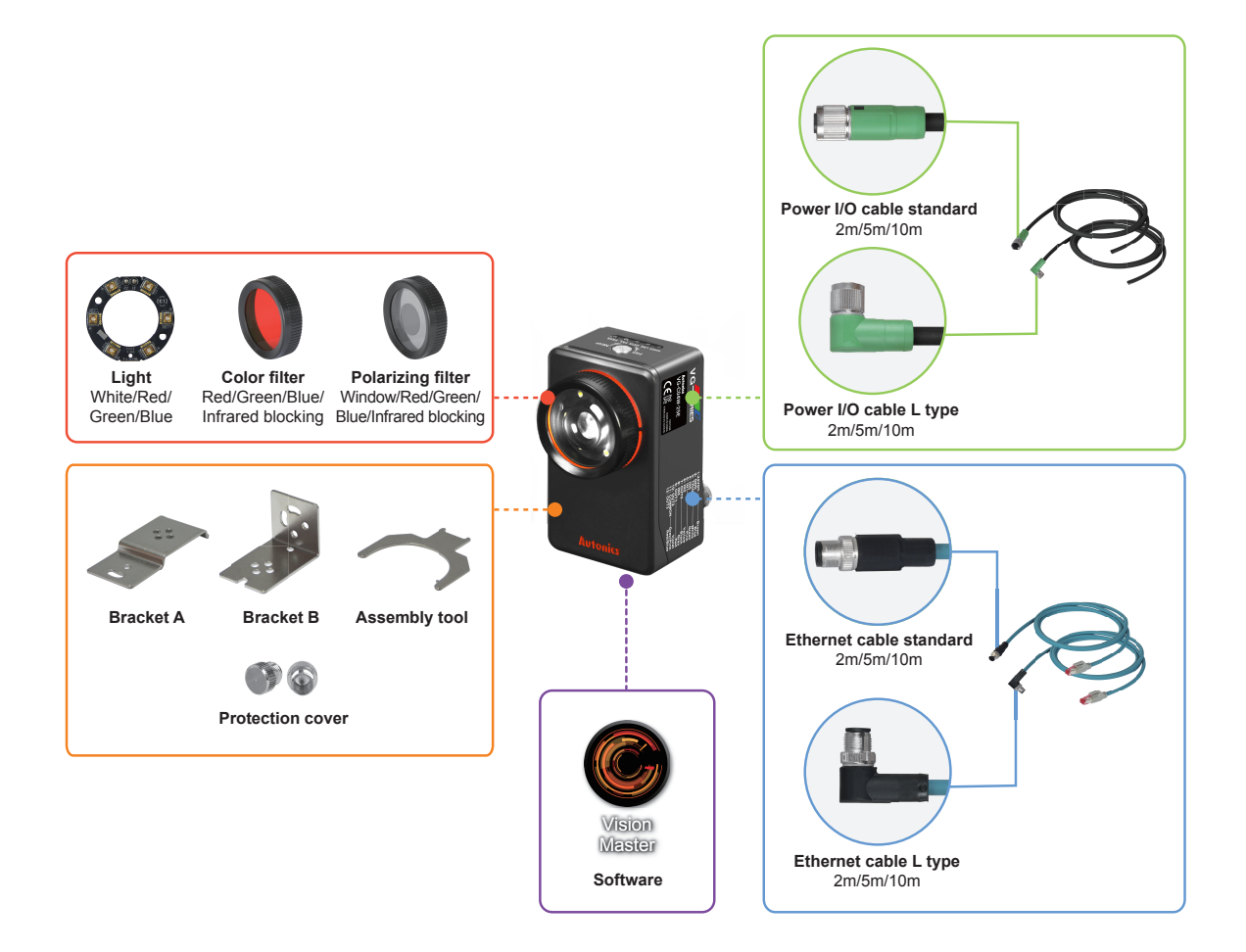

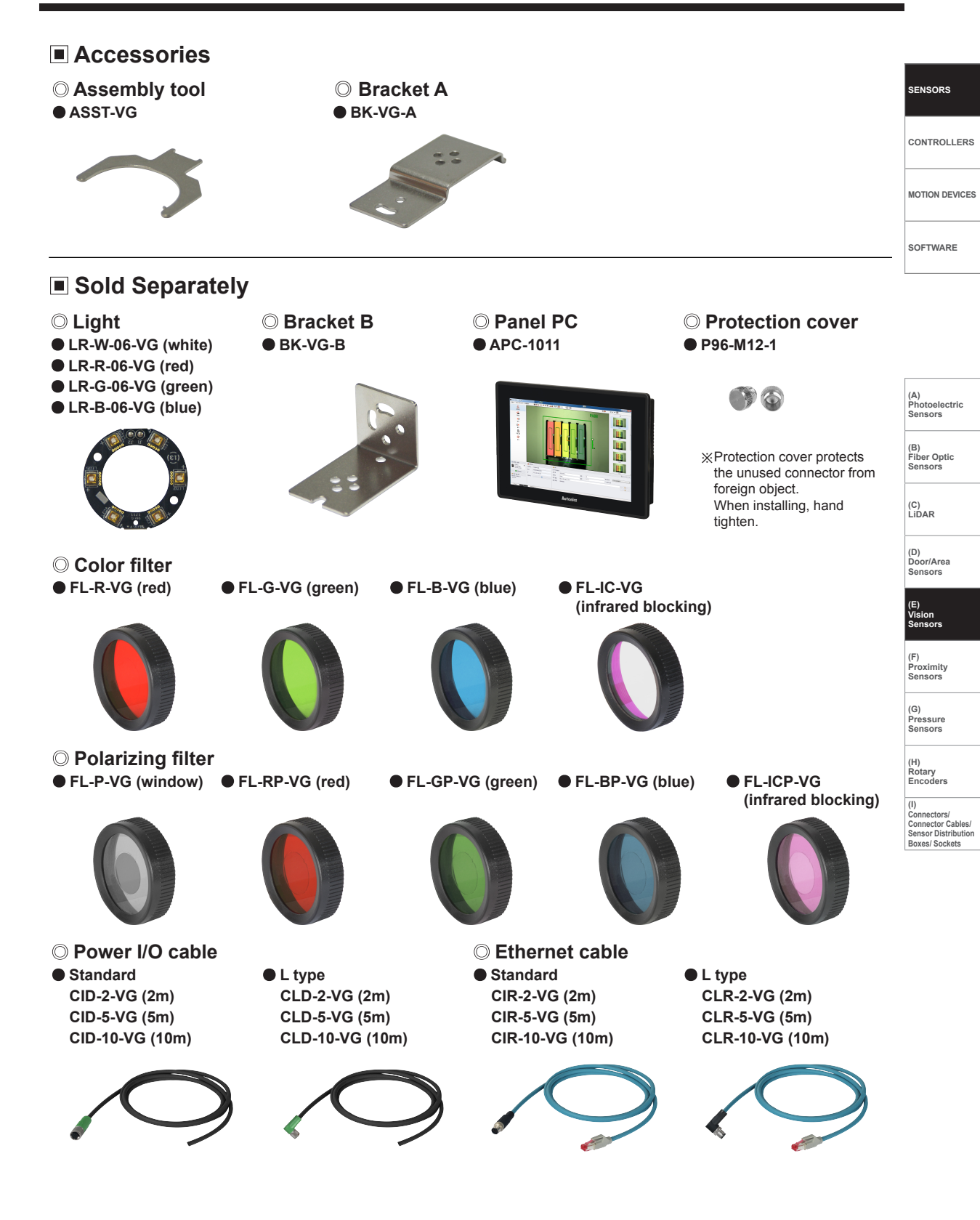

## Specifications

| Мо          | del                                   | VG-M04□-8E                                                 | VG-M04□-16E                                                                                                    | VG-M04□-25E                    | VG-C04 -8E                                                                                                    | VG-C04 -16E                    | VG-C0425E                      |  |  |  |  |  |
|-------------|---------------------------------------|------------------------------------------------------------|----------------------------------------------------------------------------------------------------|--------------------------------|----------------------------------------------------------------------------------------------------|--------------------------------|--------------------------------|--|--|--|--|--|
| Effe        | ective focal length                   | 8mm                                                        | 16mm                                                                                                    | 25mm                           | 8mm                                                                                                    | 16mm                           | 25mm                           |  |  |  |  |  |
| Mir         | a. working distance                   | 50mm                                                       | 100mm                                                                                                    | 200mm                          | 50mm                                                                                                    | 100mm                          | 200mm                          |  |  |  |  |  |
| Po          | wer supply                            | 24VDC== (±10%)                                             | 24VDC== (±10%)                                                                                                    |                                |                                                                                                    |                                |                                |  |  |  |  |  |
| Cu          | rrent consumption                     | 1A                                                         |                                                                                                    |                                |                                                                                                    |                                |                                |  |  |  |  |  |
| tion        | Inspection item                       | Alignment, brightr<br>shape comparison<br>object counting  | ness, contrast, area<br>n, length, angle, di                                                                                                    | a, edge,<br>ameter,            | Alignment, brightness <sup>*2</sup> , contrast <sup>*2</sup> , area <sup>*2</sup> , edge,<br>shape comparison <sup>*2</sup> , length, angle, diameter,<br>object counting <sup>*2</sup> , color identification, area of color,<br>object of color counting |                                |                                |  |  |  |  |  |
| bec         | Work group                            | 32                                                         |                                                                                                    |                                |                                                                                                    |                                |                                |  |  |  |  |  |
| <u> </u>    | Simultaneous inspec                   | ction 64                                                   |                                                                                                    |                                |                                                                                                    |                                |                                |  |  |  |  |  |
|             | Camera frame per second <sup>*1</sup> | Max. 60fps                                                 | Max. 60fps                                                                                                    |                                |                                                                                                    |                                |                                |  |  |  |  |  |
|             | Image filter                          | Preprocessing, ex                                          | Preprocessing, external filter (color filter, polarizing filter)                                                                                                    |                                |                                                                                                    |                                |                                |  |  |  |  |  |
| ٩           | Image element                         | 1/3 inch mono CN                                           | IOS                                                                                                    |                                | 1/3 inch color CM                                                                                                    | OS                             |                                |  |  |  |  |  |
| sna         | Resolution                            | 752×480 pixel                                              |                                                                                                    |                                |                                                                                                    |                                |                                |  |  |  |  |  |
| nage        | Camera frame per second <sup>*1</sup> | Max. 60fps                                                 | Max. 60fps                                                                                                    |                                |                                                                                                    |                                |                                |  |  |  |  |  |
| =           | Shutter                               | Global shutter                                             |                                                                                                    |                                |                                                                                                    |                                |                                |  |  |  |  |  |
|             | Exposure time                         | 20 to 50,000μs                                             |                                                                                                    |                                |                                                                                                    |                                |                                |  |  |  |  |  |
| ht          | ON/OFF method                         | Pulse                                                      | Pulse                                                                                                    |                                |                                                                                                    |                                |                                |  |  |  |  |  |
| Ē           | Color                                 | White, red, green                                          | White, red, green, blue                                                                                                    |                                |                                                                                                    |                                |                                |  |  |  |  |  |
| Trig        | gger mode                             | External trigger, ir                                       | External trigger, internal trigger, free-run trigger                                                                                                    |                                |                                                                                                    |                                |                                |  |  |  |  |  |
| ort         | Signal                                | Rated input 24VD                                           | 0C== (±10%)                                                                                                    |                                |                                                                                                    |                                |                                |  |  |  |  |  |
| Ē           | Туре                                  | External trigger (1                                        | RIG), work group                                                                                                    | change (IN0 to IN3             | 3), alarm cleared (I                                                                                                    | N0 to IN3), encode             | ⊧r (IN2, IN3)                  |  |  |  |  |  |
|             | Signal                                | NPN or PNP oper<br>Max. 24VDC== 50                         | NPN or PNP open collector output<br>Max. 24VDC 50mA, residual voltage: max. 1.2VDC                                                                                                    |                                |                                                                                                    |                                |                                |  |  |  |  |  |
| Output      | Туре                                  | Control output (O<br>: inspection comp<br>changing work g  | Control output (OUT0 to OUT3)<br>: inspection completion, inspection result, external light trigger, alarm, camera busy,<br>changing work group completed                                |                                |                                                                                                    |                                |                                |  |  |  |  |  |
|             | FTP transmission                      | Possible                                                   | Possible                                                                                                    |                                |                                                                                                    |                                |                                |  |  |  |  |  |
| Co          | mmunication                           | Ethernet (TCP/IP)                                          | Ethernet (TCP/IP), 100BASE-TX/10BASE-T                                                                                                    |                                |                                                                                                    |                                |                                |  |  |  |  |  |
| Pro         | tection circuit                       | Output short over                                          | Output short over current protection circuit                                                                                                    |                                |                                                                                                    |                                |                                |  |  |  |  |  |
| Ind         | icator                                | Power indicator     Data transmissio     Failure indicator | Power indicator (POWER), Ethernet connection indicator (LINK), pass indicator (PASS): green LED     Data transmission indicator (DATA): orange LED     Failure indicator (FAIL): red LED |                                |                                                                                                    |                                |                                |  |  |  |  |  |
| Ins         | ulation resistance                    | Over 20MΩ (at 50                                           | Over 20MΩ (at 500VDC megger)                                                                                                    |                                |                                                                                                    |                                |                                |  |  |  |  |  |
| Die         | lectric strength                      | 500VAC 50/60Hz                                             | 500VAC 50/60Hz for 1 min                                                                                                    |                                |                                                                                                    |                                |                                |  |  |  |  |  |
| Vib         | ration                                | 1.5mm amplitude                                            | at frequency of 10                                                                                                    | to 55Hz (for 1 mir             | n) in each X, Y, Z d                                                                                                    | irection for 2 hours           |                                |  |  |  |  |  |
| Sho         | ock                                   | 300m/s <sup>2</sup> (approx.                               | 300m/s <sup>2</sup> (approx. 30G) in each X, Y, Z direction for 3 times                                                                                                    |                                |                                                                                                    |                                |                                |  |  |  |  |  |
| Env         | viron Ambient temp.                   | 0 to 45°C, storage                                         | e: -20 to 70°C                                                                                                    |                                |                                                                                                    |                                |                                |  |  |  |  |  |
| me          | nt Ambient humi.                      | 35 to 85%RH, sto                                           | 35 to 85%RH, storage: 35 to 85%RH                                                                                                    |                                |                                                                                                    |                                |                                |  |  |  |  |  |
| Pro         | tection structure                     | IP67 (IEC standar                                          | IP67 (IEC standard)                                                                                                    |                                |                                                                                                    |                                |                                |  |  |  |  |  |
| Material    |                                       | Case: aluminum, I                                          | ens cover/focus ac                                                                                                    | ljuster: polycarbona           | ate, cable: polyuret                                                                                                    | hane                           |                                |  |  |  |  |  |
| Accessories |                                       | Assembly tool, br                                          | acket A, mounting                                                                                                    | screw: 2                       |                                                                                                    |                                |                                |  |  |  |  |  |
| Sol         | d separately                          | Light, color filter,                                       | oolarizing filter, pov                                                                                                    | ver I/O cable, Ethe            | ernet cable, bracke                                                                                                    | t B, protection cove           | er, panel PC                   |  |  |  |  |  |
| Ap          | proval                                | CE 🕼                                                       |                                                                                                    |                                |                                                                                                    |                                |                                |  |  |  |  |  |
| We          | ight <sup>×3</sup>                    | Approx. 415g<br>(approx. 273g)                             | Approx. 416g<br>(approx. 274g)                                                                                                    | Approx. 416g<br>(approx. 274g) | Approx. 415g<br>(approx. 273g)                                                                                                    | Approx. 416g<br>(approx. 274g) | Approx. 416g<br>(approx. 274g) |  |  |  |  |  |

% 1: The number of camera frames per second can be different by image setting or inspection item.

X2: These inspection items convert a color image to a mono color image to inspect data.

 $\times 3:$  The weight includes packaging. The weight in parenthesis is for unit only.

 $\times {\sf Environment}$  resistance is rated at no freezing or condensation.

#### Connections Ουτο SENSORS OUT1 OUT2 OUT3 CONTROLLERS 24VDC Power I/O cable SMPS CTATAL CONTRACTOR MOTION DEVICES त्रवव्यव्यव्यय्यय्यय्यः SOFTWARE Ethernet E TRIG, IN0~IN3\* cable Rotary encoder (IN2, IN3) Area sensor .... ő Proximity sensor Panel PC PC Switching hub (Ethernet comm.) (Ethernet comm.) Fiber optic sensor P Ĭ Photoelectric sensor Switch

 $\times$ Use the product which of power supply is 24VDC.

When selecting a product, please refer to Autonics selection guide.

#### O Power I/O cable (M12 12-pin connector)

| Pin arrangement | Pin No.  | Cable color | Signal | Function                                     |                                             |                       |  |  |  |
|-----------------|----------|-------------|--------|----------------------------------------------|---------------------------------------------|-----------------------|--|--|--|
|                 | 1        | Brown       | 24VDC  | 24VDC                                        |                                             |                       |  |  |  |
|                 | 2        | Blue        | GND    | GND                                          |                                             |                       |  |  |  |
|                 | 3        | White       | TRIG   | Trigger input                                |                                             |                       |  |  |  |
|                 | 4        | Green       | IN0    | Work group change<br>Bit 0                   | Work group change<br>Clock                  |                       |  |  |  |
|                 | 5 Pink I |             | IN1    | Work group change<br>Bit 1 Data              |                                             |                       |  |  |  |
|                 | 6        | Yellow      | IN2    | Work group change<br>Bit 2<br>Bit 2<br>Bit 2 |                                             | Alarm cleared         |  |  |  |
| 065             | 8        | Gray        | IN3    | Work group change<br>Bit 3                   | Encoder<br>- Down counter<br>- Quadrature B |                       |  |  |  |
|                 | 11       | Gray/Pink   | COMMON | COMMON                                       |                                             |                       |  |  |  |
|                 | 7        | Black       | OUT0   |                                              |                                             |                       |  |  |  |
|                 | 9        | Red         | OUT1   | Inspection completior                        | n, inspection result, ex                    | ternal light trigger, |  |  |  |
|                 | 10       | Purple      | OUT2   | alarm, camera busy,                          | changing work group                         | completed             |  |  |  |
|                 | 12       | Red/Blue    | OUT3   |                                              |                                             |                       |  |  |  |

## O Ethernet cable (M12 8-pin/RJ45 connector)

| Din arrangement | M12 8-pi | n      | Cable color  | RJ45    |        |  |
|-----------------|----------|--------|--------------|---------|--------|--|
|                 | Pin No.  | Signal |              | Pin No. | Signal |  |
|                 | 6        | RX+    | White/Orange | 1       | TX+    |  |
|                 | 4        | RX-    | Orange       | 2       | TX-    |  |
|                 | 5        | TX+    | White/Green  | 3       | RX+    |  |
|                 | 8        | TX-    | Green        | 6       | RX-    |  |
| 4               | 1        | —      | White/Blue   | 5       | —      |  |
| 500             | 7        | —      | Blue         | 4       | —      |  |
|                 | 2        | —      | White/Brown  | 7       | _      |  |
|                 | 3        | —      | Brown        | 8       | _      |  |

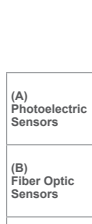

(C) LiDAR

(D) Door/Area Sensors

(E) Vision Sensors

(F) Proximity Sensors

(G) Pressure Sensors

(H) Rotary Encoders

(I) Connectors/ Connector Cables/ Sensor Distribution Boxes/ Sockets

## Input Circuit Diagram

• External trigger input (TRIG) Work group change input (IN0 to IN3) Alarm cleared input (IN0 to IN3)

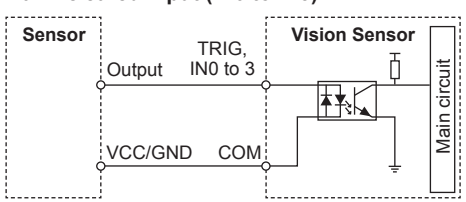

# Control Output Circuit Diagram

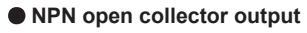

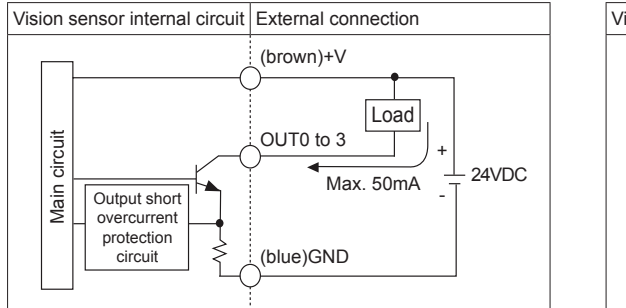

# Unit Description

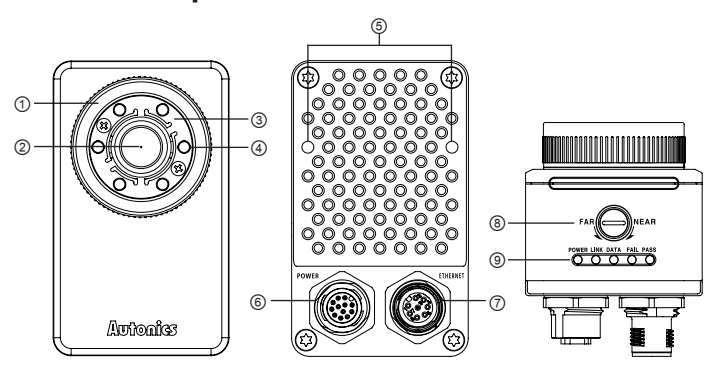

- Lens cover: Front cover of lens
- ×In case using a filter (color filter/polarizing filter), separate the lens cover with the assembly tool before insert the filter.
- ② Lens: There are 8mm, 16mm, 25mm models by effective focal length.
- ③ Light cover: Light cover fixes inner LED lights.
- (4) Light: Inner LED lights
- XIn order to change the light, separate lens cover and light cover.
- ⑤ Bracket mounting hole on back side: Install the vision master from the back side using bracket B.
- 6 Power I/O connector: Connect the power I/O cable.
- ⑦ Ethernet connector: Connect the Ethernet cable. It is for TCP/IP communication.
- (a) Focus adjuster: After fixing vision sensor, adjust focus by rotating the focus adjuster.
- Indicators

| maioatoro           |                               |            |                                                                            |  |  |  |
|---------------------|-------------------------------|------------|----------------------------------------------------------------------------|--|--|--|
| Indicators          |                               | Color      | Descriptions                                                               |  |  |  |
| POWER               | POWER Power indicator         |            | Turns ON when power is supplied.                                           |  |  |  |
| LINK                | Ethernet connection indicator | Green LED  | Turns ON when vision sensor is connected with PC (Ethernet communication). |  |  |  |
| DATA                | Data transmission indicator   | Orange LED | Flashes when data is transmitted from vision sensor to PC.                 |  |  |  |
| FAIL                | Failure indicator             | Red LED    | Flashes when detects failure during work group inspection.                 |  |  |  |
| PASS Pass indicator |                               | Green LED  | Flashes when passed inspection during work group inspection.               |  |  |  |

#### Encoder input (IN2, IN3)

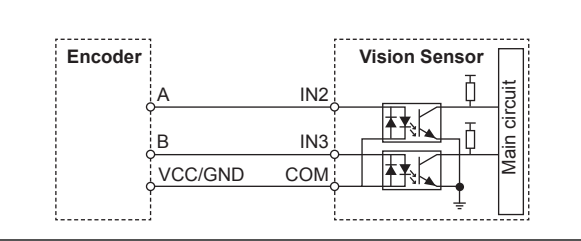

#### PNP open collector output

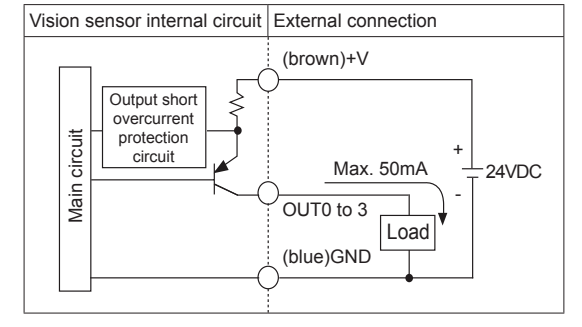

# **Vision Sensor**

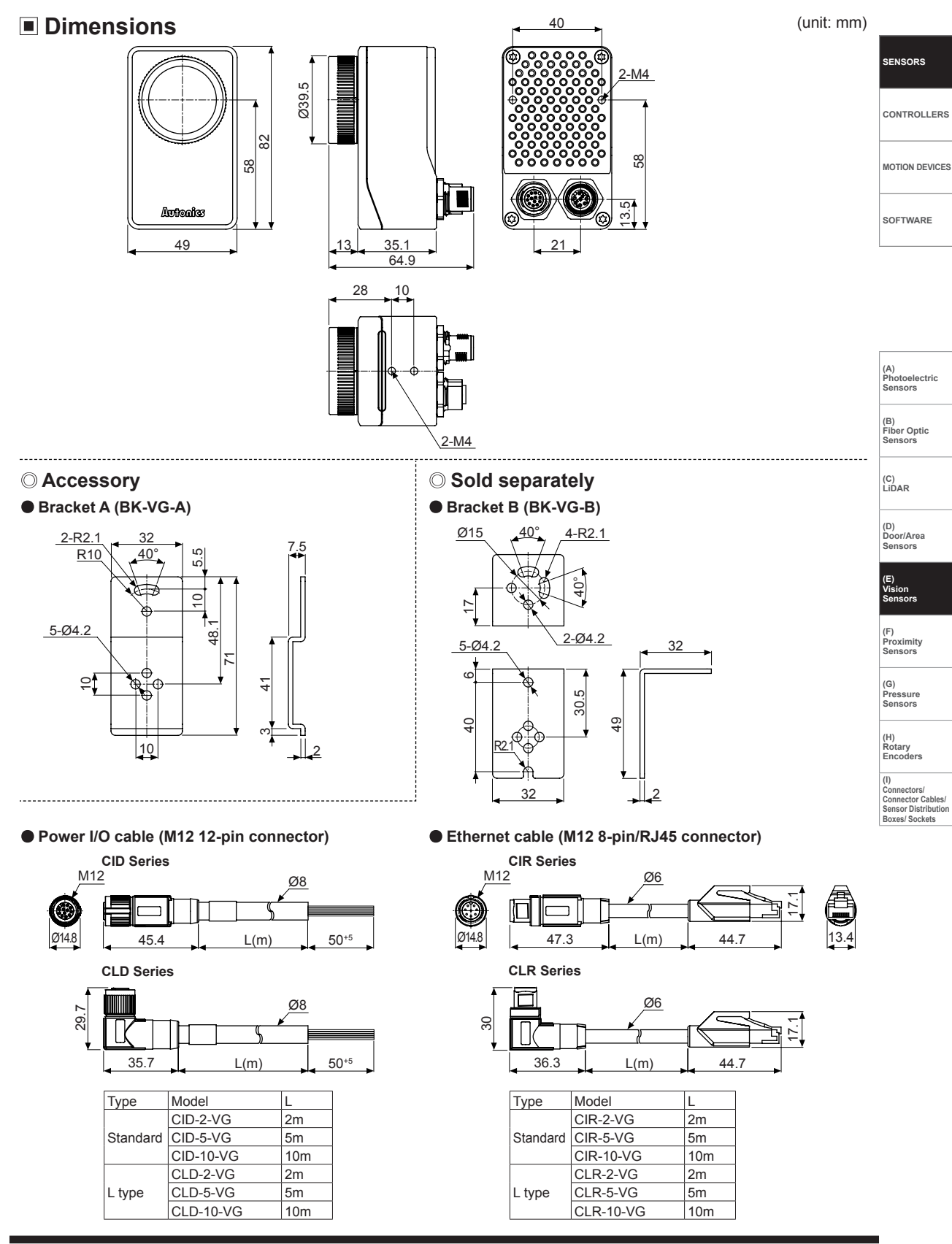

**Autonics** 

## Installation

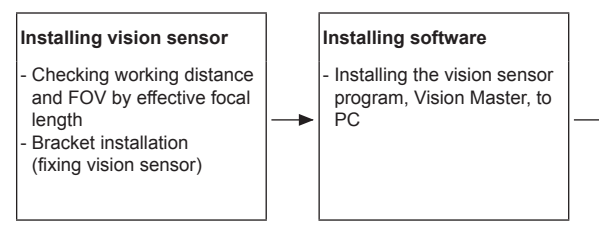

## ◎ Bracket installation

- Install horizontally from the bottom
  - bracket A (accessory)

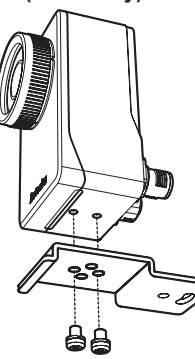

Install vertically from the bottom
 bracket B (sold separately)

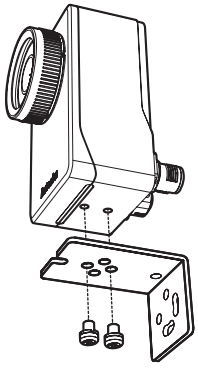

Install vertically from the back side
 bracket B (sold separately)

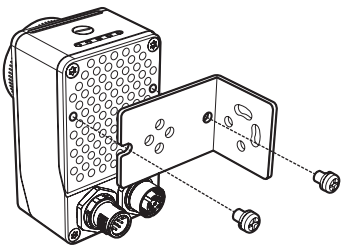

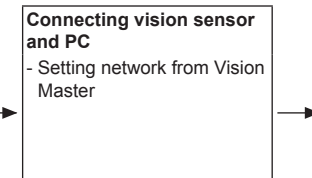

#### Adjusting vision sensor focus

 Running Vision Master and activating the 'Focusing Guide' function in the camera setting menu
 Adjusting focus with focus adjuster

### ○ Installation position

Place the sensing target at the center of the vision sensor lens.

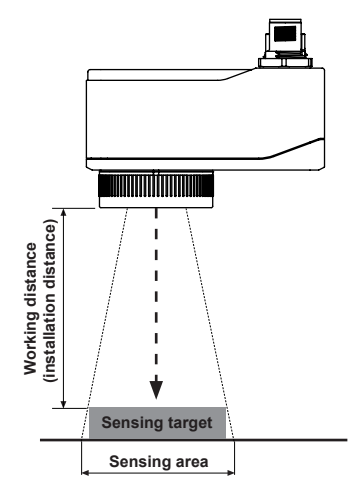

## O Focus adjustment

After installing and running Vision Master, use the focusing guide function to adjust the focus.

Using (-) screwdriver, turn focus adjuster to right and left to adjust the focus.

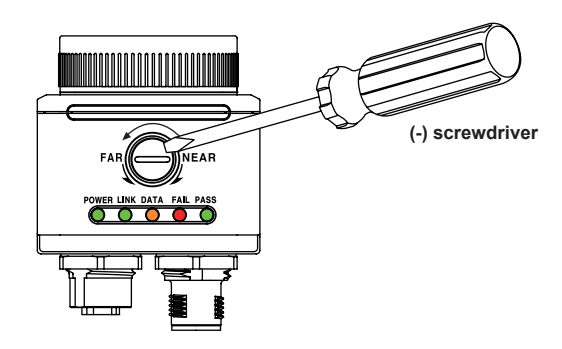

# Working Distance and FOV by Effective Focal Length

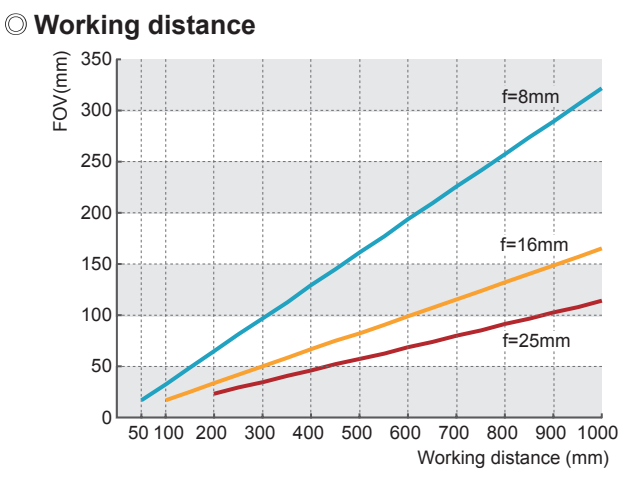

| Effective focal length (f) | 8mm  | 16mm  | 25mm  |
|----------------------------|------|-------|-------|
| Min. working distance      | 50mm | 100mm | 200mm |
| Brightness                 | F2.0 | F2.5  | F2.5  |

## ◎ FOV (Field of view)

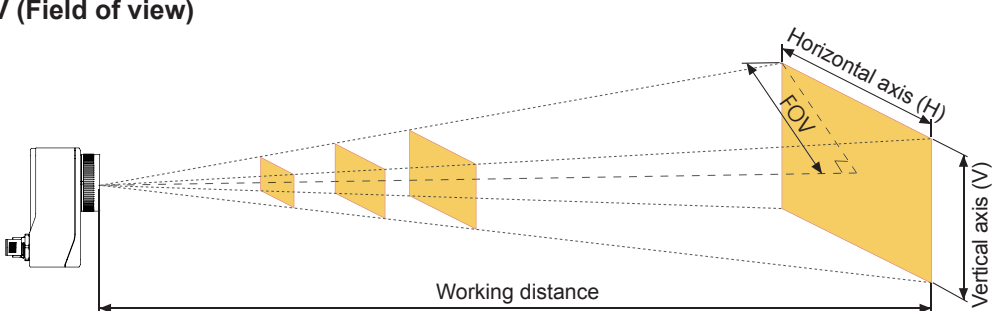

#### • Sensing range by effective focal length (unit: mm)

| Effective focal<br>length | Working distance    | 50 | 100 | 200 | 300 | 400 | 500 | 600 | 700 | 800 | 900 | 1,000 |
|---------------------------|---------------------|----|-----|-----|-----|-----|-----|-----|-----|-----|-----|-------|
|                           | FOV                 | 16 | 32  | 64  | 96  | 129 | 161 | 193 | 255 | 257 | 289 | 322   |
| 8mm                       | Horizontal axis (H) | 27 | 54  | 108 | 163 | 217 | 271 | 325 | 380 | 434 | 488 | 542   |
|                           | Vertical axis (V)   | 17 | 35  | 69  | 104 | 138 | 173 | 208 | 242 | 277 | 311 | 346   |
|                           | FOV                 | —  | 16  | 33  | 49  | 66  | 82  | 99  | 155 | 132 | 148 | 165   |
| 16mm                      | Horizontal axis (H) | —  | 28  | 56  | 83  | 111 | 139 | 167 | 195 | 222 | 250 | 278   |
|                           | Vertical axis (V)   | -  | 18  | 35  | 53  | 71  | 89  | 106 | 124 | 142 | 160 | 177   |
|                           | FOV                 | —  | -   | 23  | 34  | 46  | 57  | 68  | 80  | 91  | 103 | 114   |
| 25mm                      | Horizontal axis (H) | —  | —   | 38  | 58  | 77  | 96  | 115 | 134 | 154 | 173 | 192   |
|                           | Vertical axis (V)   | _  | -   | 25  | 37  | 49  | 61  | 74  | 86  | 98  | 110 | 123   |

(H) Rotary Encoders

SENSORS

CONTROLLERS

MOTION DEVICES

SOFTWARE

(A) Photoelectric Sensors

(B) Fiber Optic Sensors

(C) LiDAR

(D) Door/Area Sensors

(E) Vision Sensors

(F) Proximity Sensors

(G) Pressure Sensors

(I) Connectors/ Connector Cables/ Sensor Distribution Boxes/ Sockets

# Vision Sensor Program [Vision Master]

Vision Master is the vision sensor program that allows setting of vision sensor parameters and management of monitoring data such as inspection status and status information.

|            | <computer for="" software="" specification="" using=""></computer> |
|------------|--------------------------------------------------------------------|
| Item       | Minimum specifications                                             |
| System     | 32bit (×86) or 64bit (×64) processor over 1GHz                     |
| Operations | Microsoft Windows 7/8/10                                           |
| Memory     | 1GB+                                                               |
| Hard disk  | 400MB+ of available hard disk space                                |
| VGA        | Resolution: 1024×768 or higher                                     |
| Others     | RJ45 Ethernet port                                                 |

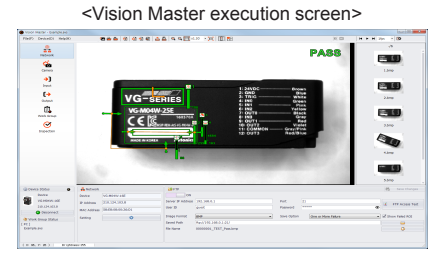

%Vision sensor is connected with Vision Master in Ethernet (TCP/IP) communication.

%For initial IP address of vision sensor, refer to the following table. Configure the network settings of vision sensor via Vision Master.

| IP address  | 192.168.0.2   |
|-------------|---------------|
| Subnet mask | 255.255.255.0 |
| Gateway     | 192.168.0.1   |

#### <Inspection setting screen>

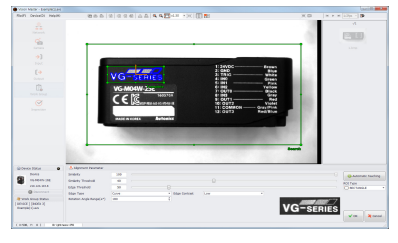

#### <Inspection executing screen>

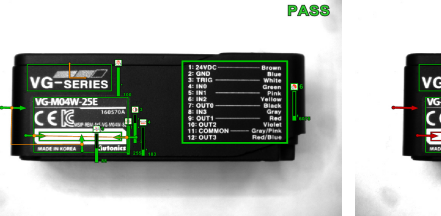

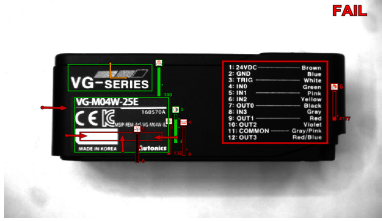

#### <FTP transmission setting screen>

| 🔛 FTP             |                        |             |                     |   | B Save Changes  |
|-------------------|------------------------|-------------|---------------------|---|-----------------|
| ON                |                        |             |                     |   |                 |
| Server IP Address | 192.168.0.1            | Port        | 21                  |   | TTD Assess Test |
| User ID           | guest                  | Password    | *****               | ۲ | FTP Access Test |
| Image Format      | BMP                    | Save Option | One or More Failure | • | Show Failed ROI |
| Saved Path        | ftp://192.168.0.1:21/  |             |                     |   | <b>_</b>        |
| File Name         | 00000001_TEST_Pass.bmp |             |                     |   | ₿               |
|                   |                        |             |                     |   |                 |

#### <Registered inspections in work group>

|   | Number | Work              | Result |      | C) Add             |
|---|--------|-------------------|--------|------|--------------------|
| × |        | Alignment 1       | Pass   | ÷    |                    |
|   | 2      | Brightness 1      | Pass   |      | 📝 Edit             |
|   | 3      | Contrast 1        | Pass   |      |                    |
|   | 4      | Area 1            | Pass   |      | 😑 Delete           |
|   | 5      | Edge 1            | Pass   |      |                    |
|   | 6      | Length 1          | Pass   |      | 🛗 Delete Al        |
|   | 7      | Angle 1           | Pass   |      |                    |
|   | 8      | Diameter 1        | Pass   |      |                    |
|   | 9      | Object Counting 1 | Pass   | - 20 | hange Master Image |

#### <Inspection status monitoring screen>

| Co Tueb | lection Status |                        |        |                |                    |   | Co Reser 5                  | Lausuics |
|---------|----------------|------------------------|--------|----------------|--------------------|---|-----------------------------|----------|
| Num     | ber Work Name  | Result Value           | Result | Pass/Fail      | Operating Time(ms) |   | - Input Trigger             | 2.3%     |
| 1       | Alignment 1    | 82 [X:377 Y:250 R:0.2] | ٢      | 103/0(100.0%)  | 562.72             | 4 | Pass                        | 103      |
| 2       | Brightness 1   | 153                    | ۲      | 78/25(75.7%)   | 0.19               |   | Fail                        | 4352     |
| 3       | Contrast 1     | 69                     | ٢      | 87/16(84.4%)   | 1.02               |   | - Work                      | 46.6%    |
| 4       | Area 1         | 5179                   | ٥      | 87/16(84.4%)   | 0.37               |   | All Pass                    | 48       |
| 5       | Edge 1         | 0 [Distance:8]         | ٢      | 94/9(91.2%)    | 9.63               |   | One or More Failure         | 55       |
| 6       | Length 1       | 0                      | ٥      | 89/14(86.4%)   | 0.82               | Ĭ | The Number of Works         | 9        |
| 7       | Angle 1        | 100                    | ٢      | 100/3(97.0%)   | 23.00              |   | Overall Inspection Time(ms) | 728      |
| 8       | Diameter 1     | 68 [Round:88]          | ٥      | 100/3(97.0%)   | 86.24              | Ŧ |                             |          |
|         |                |                        |        | 817/110(88.1%) | 694.26             |   |                             |          |

#### ○ Vision Master Work Flow

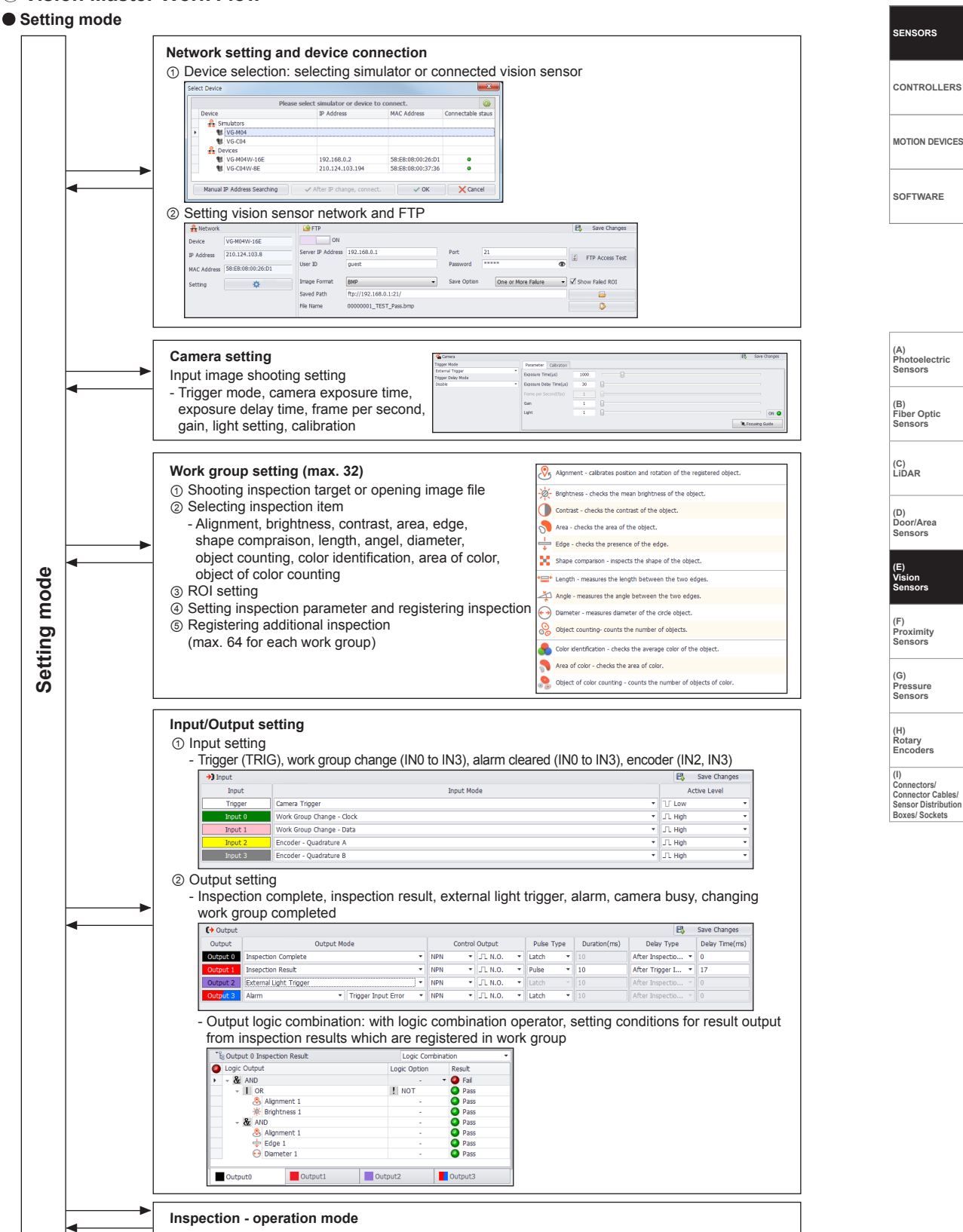

## ○ Vision Master Work Flow

#### Operation mode

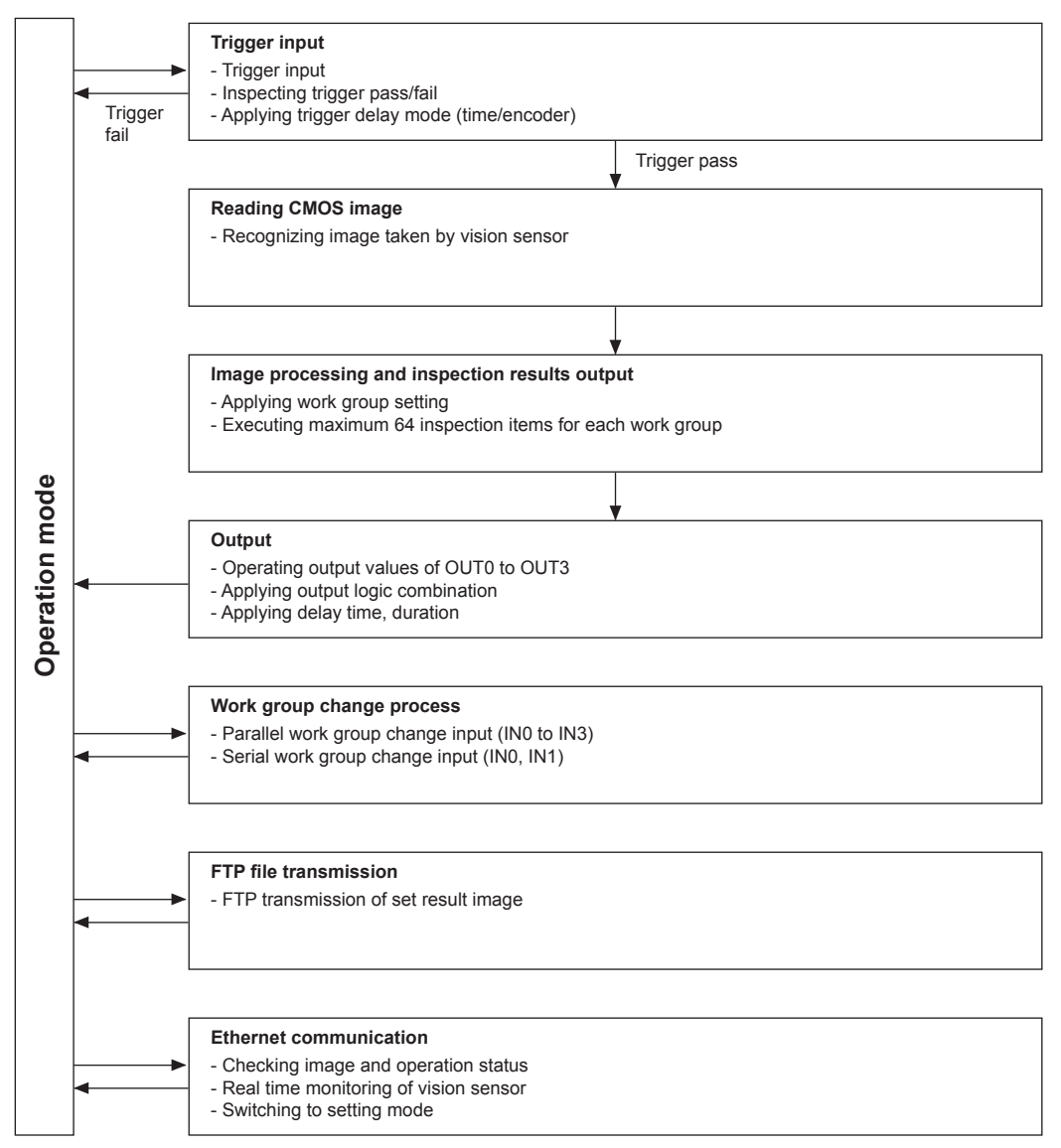

### $\ensuremath{\bigcirc}$ Inspection function

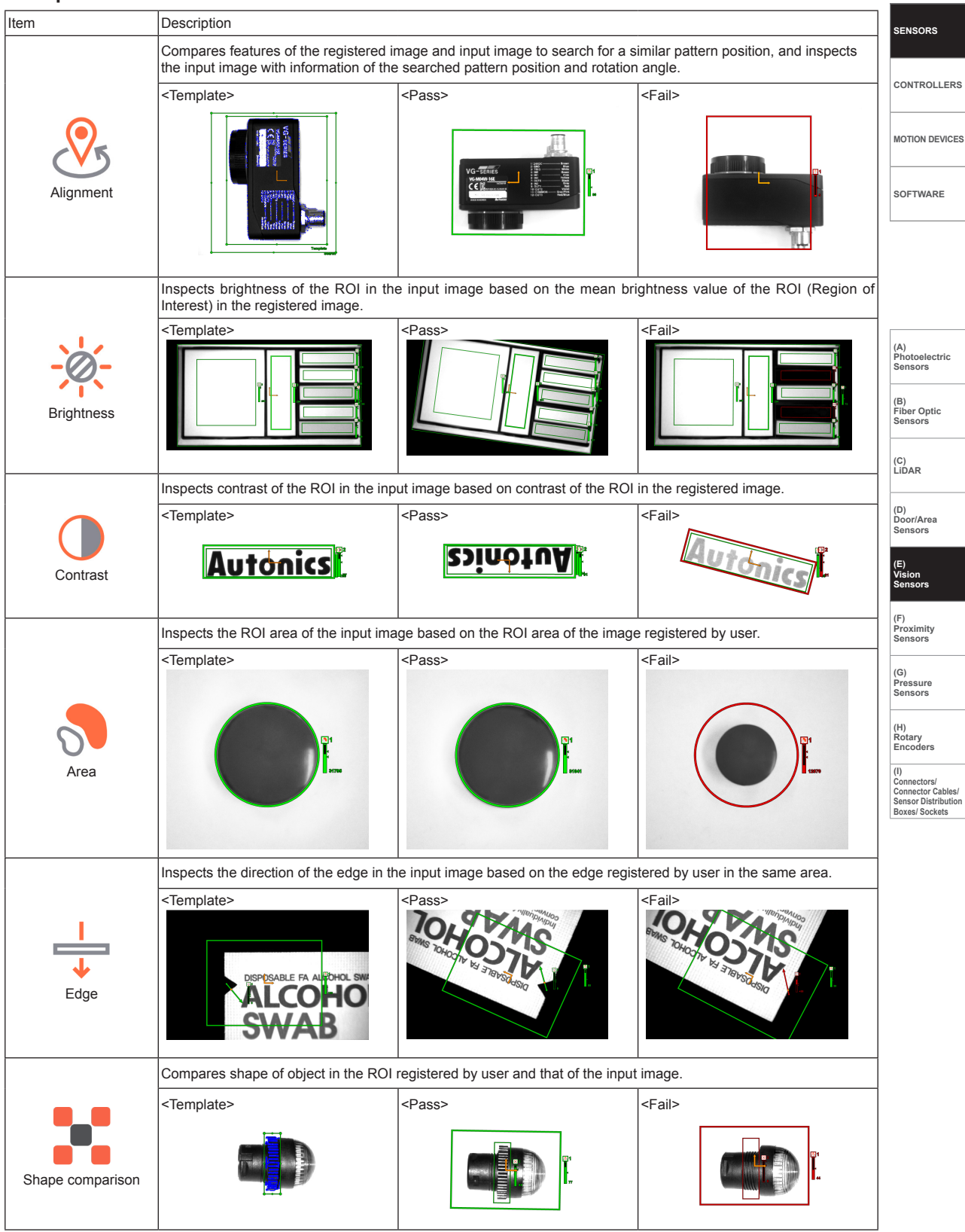

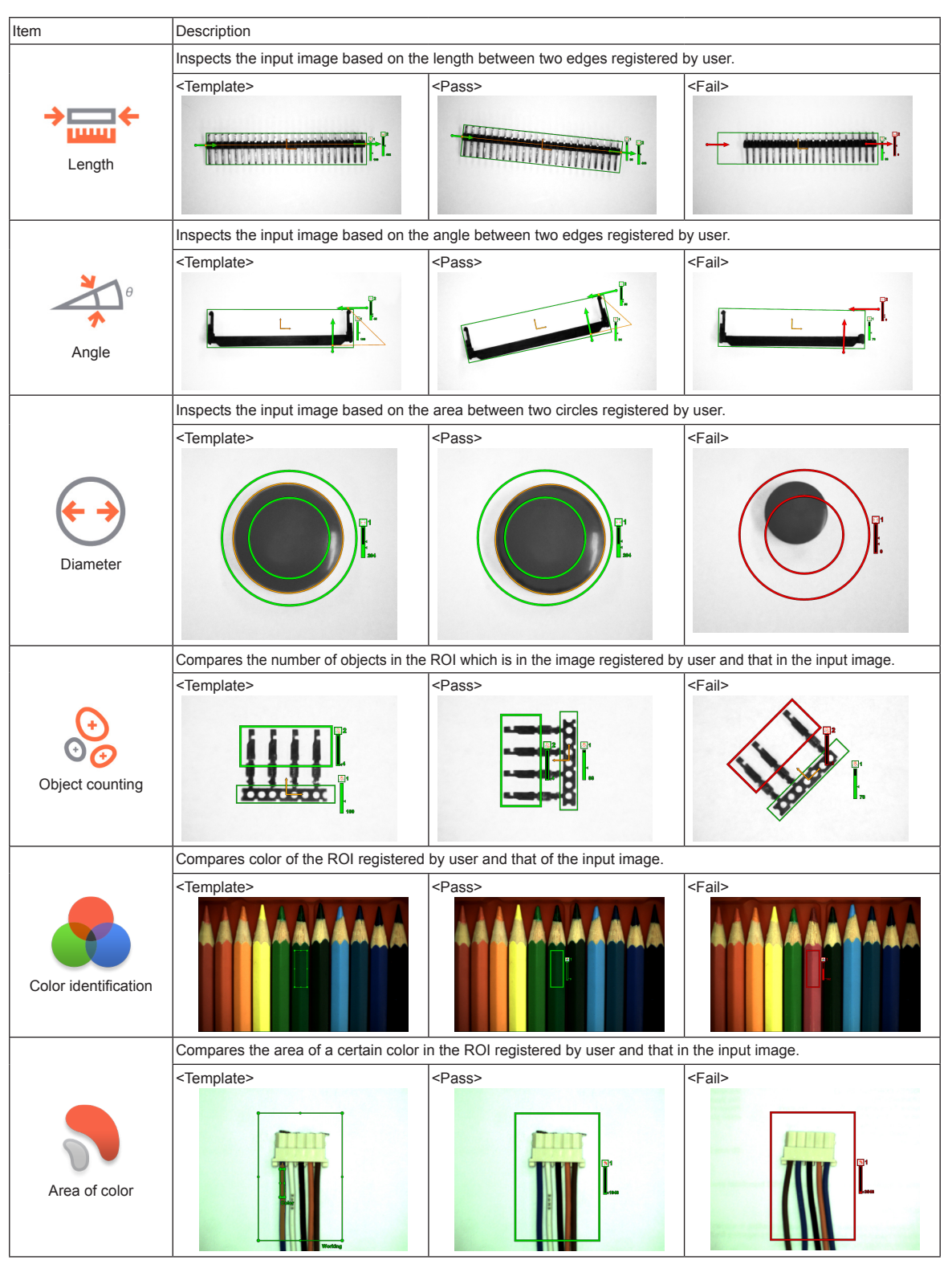

% These examples include position alignment. (except area, diameter, color identification, area of color, and object of color counting inspection) % Color identification, area of color, and object of color counting are only for VG-C Series.

### $\ensuremath{\bigcirc}$ Inspection function

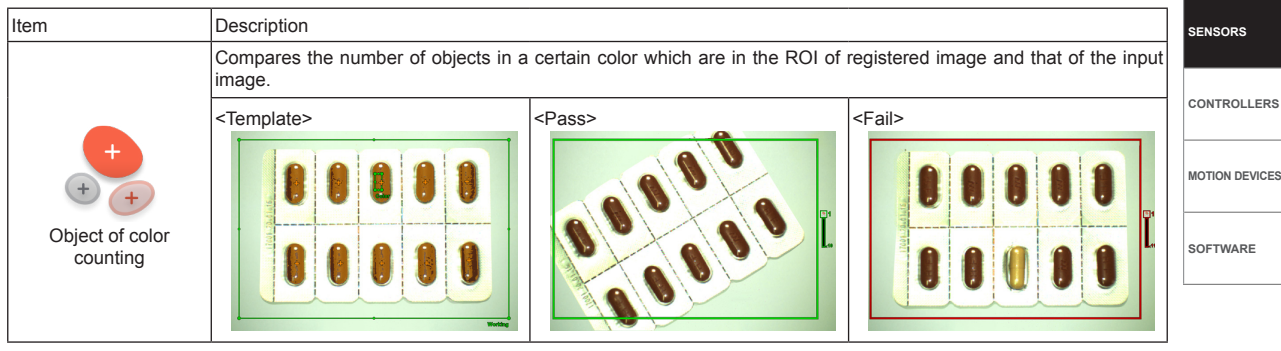

%These examples include position alignment. (except area, diameter, color identification, area of color, and object of color counting inspection)
%Color identification, area of color, and object of color counting are only for VG-C Series.

# Proper Usage

#### © Cautions during Use

- Follow instructions in Cautions during Use. Otherwise, it may cause unexpected accidents.
- 24VDC power supply should be insulated and limited voltage/current or Class 2, SELV power supply device.
- In order to avoid malfunction from static electricity or noise, ground shield wire of the power I/O cable.
- Do not disconnect the power supply while setting operation or saving set information. It may cause data loss.
- Do not disconnect the power supply while updating firmware. It may cause product damage.
- Keep optical section of the sensor away from the contact with water, dust and oil. It may cause malfunction.
- When changing the light or filter, use the assembly tool and observe installation instruction.
- When the sensor is not used for a long time, separate the power cable to store.
- When connecting network, connection must be operated by technical expert.
- In the following case, disconnect the power supply immediately. It may cause fire or product damage.
   When water or foreign substance is detected in the product
   When the product is dropped or case is damaged
  - ③ When smoke or smell is detected from the product
- Do not use the product in the place where strong magnetic field or electric noise is generated.
- This unit may be used in the following environments.
- ① Indoor (in the environment conditions in specifications)
- 2 Altitude max. 2,000m
- ③ Pollution degree 2
- ④ Installation category II

Fiber Optic Sensors

(C) LiDAR

(D) Door/Area Sensors

(E) Vision Sen<u>sors</u>

(F) Proximity Sensors

(G) Pressure Sensors

10115015

(H) Rotary Encoders

(I) Connectors/ Connector Cables/ Sensor Distribution Boxes/ Sockets